# Excelsior AS 中文操作及故障排除

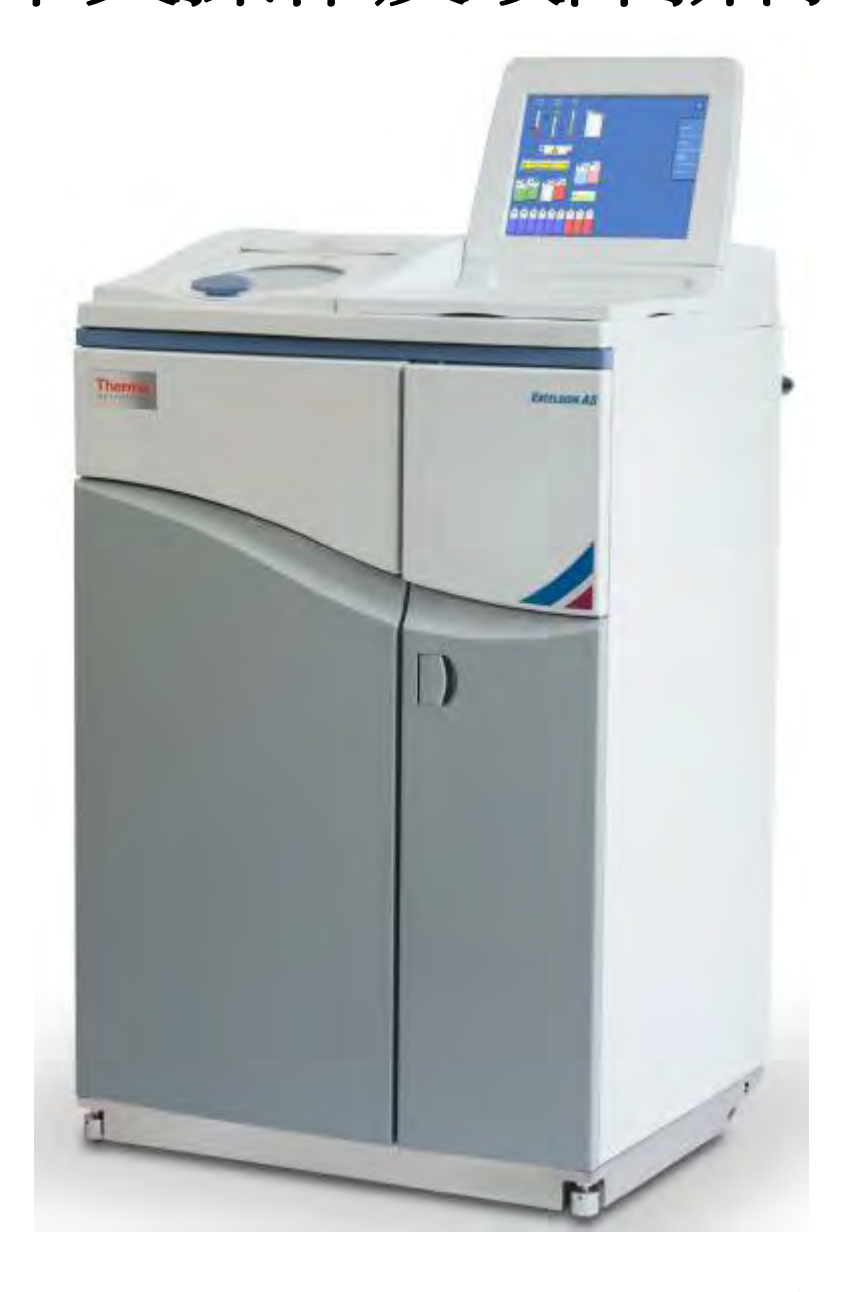

廠商:長益科儀有限公司 電話:(06)336 - 3266

0 ( redia e

Excelsior AS 中文操作及故障排除 1-20

# Excelsior AS 中文操作及故障排除

# 一般操作步驟

 打開主要電源(位於機器後方電源主機處),需在 I/O 的 I (ON)處,再行開啟 不斷電系統電源(位於機器下方門內的右上方),需打開至 I/O 的 I (ON)處, 再將不斷電開關後方的黑色按鈕往上壓啟動臘缸加熱,完成開機動作。\*主電 源處不斷電系統電源需 24II 開啟。

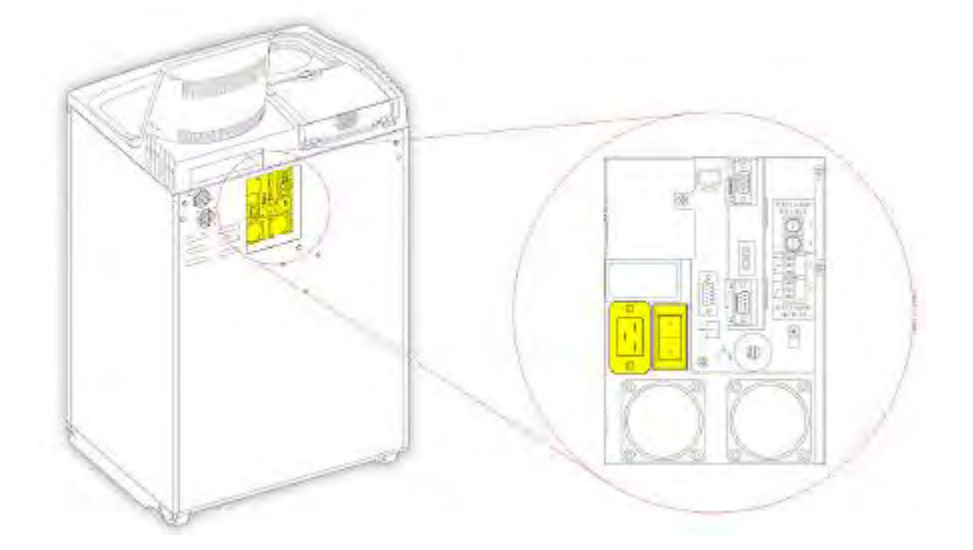

主要電源

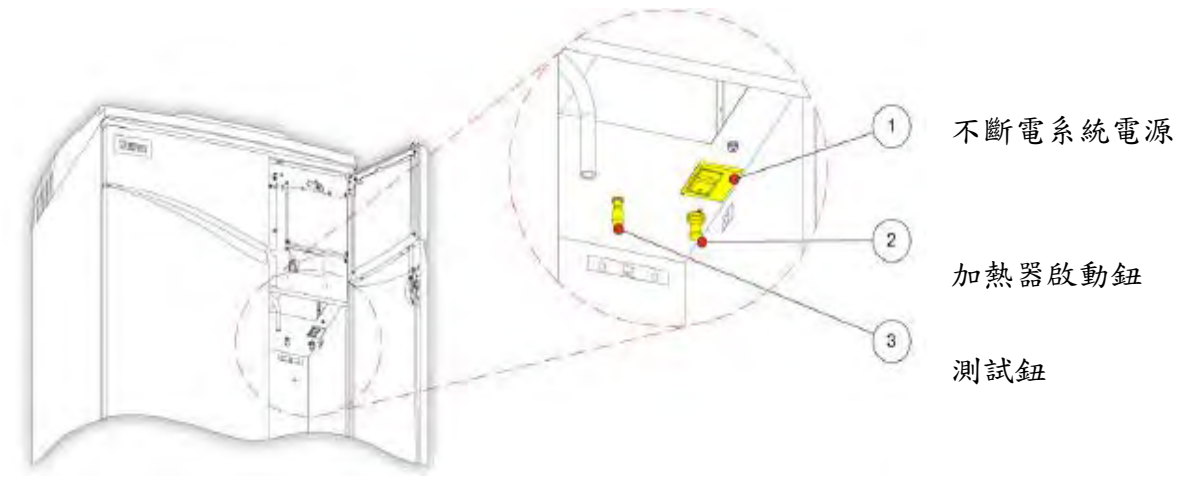

 機器會出現 Language Select 螢幕,此時按下"English",接著按 "Ok" 鍵, 完成平時待機主畫面。

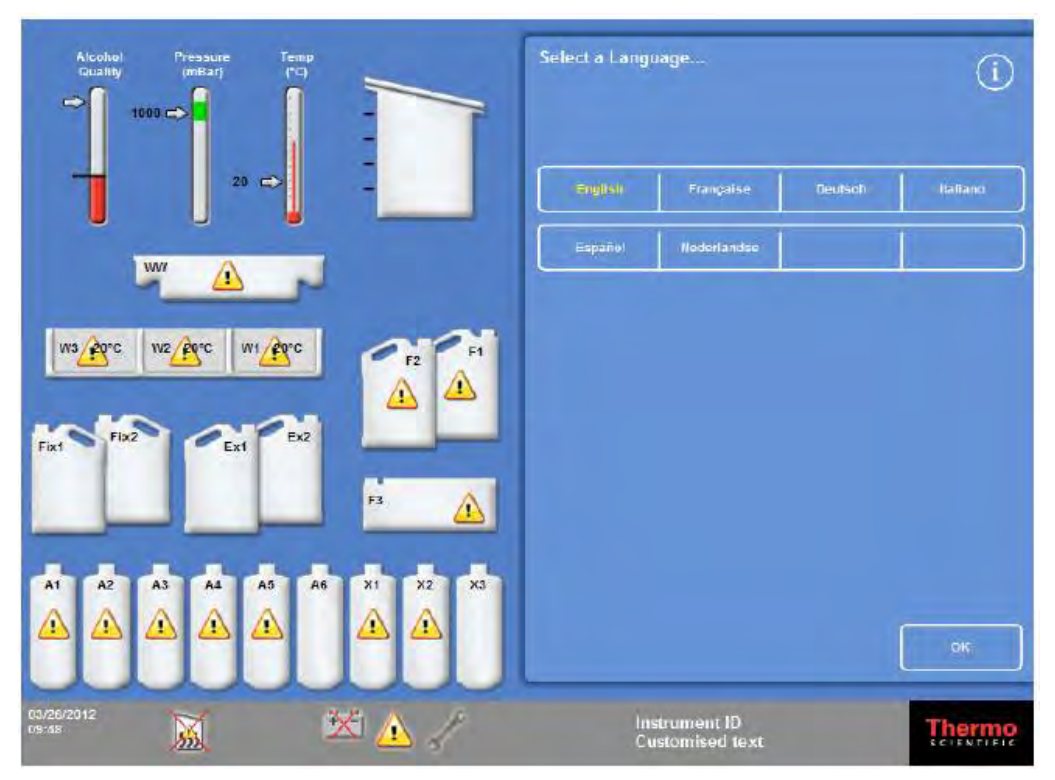

 機器此時在 "Main Menu" 主目錄下,且螢幕上面顯示反應槽與各部位藥水槽的 狀況,(例:Fix 1.2為福馬林第1、2缸,A1~A6為酒精,X1~X3為二甲苯, W1~W3為石蠟缸,F1~F3為清洗缸)並且各部位的狀況均以即時的反應在平面 螢幕上。

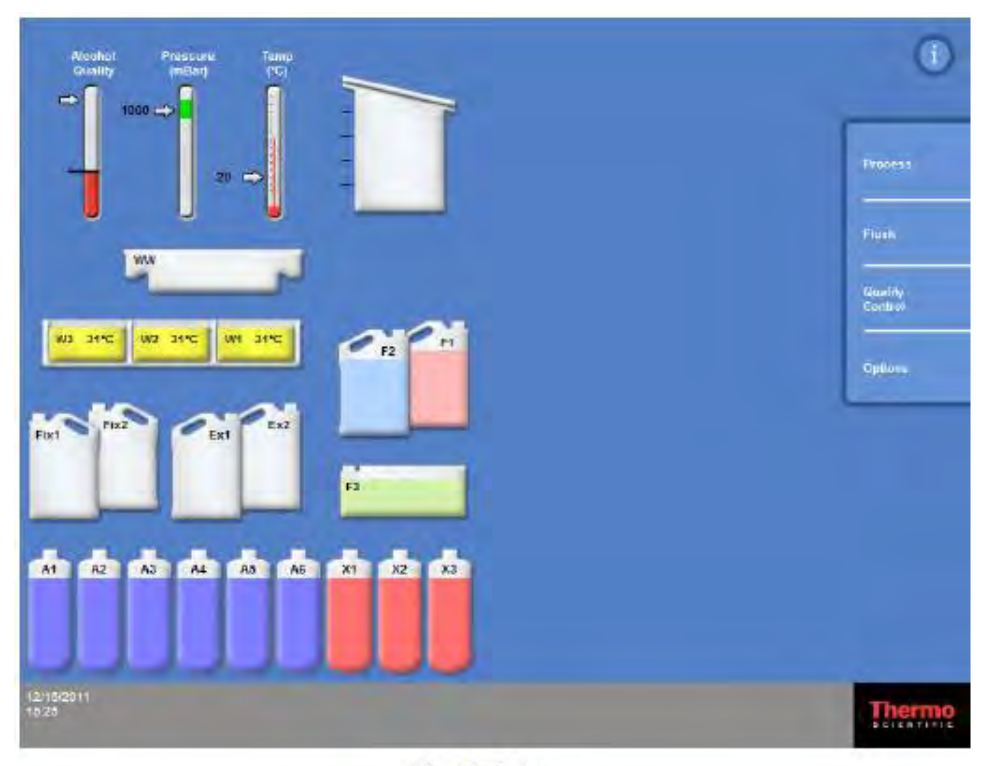

The Main Screen Excelsior AS 中文操作及故障排除 3-20

- 在目視檢查螢幕上機器的狀態已完成就緒之後,即各個藥水缸的圖示並無出現 的情況。
- 5. 打開反應槽外蓋,放入檢體掛籃。反應槽設定頁面將呈現如右下圖。 (或由 Main Screen >按"Process"鍵。進入反應槽設定頁面)

|   |      | 1 |
|---|------|---|
| 1 | de l |   |
| 5 | V &  | S |
| - |      | F |
|   | _    |   |
| - |      |   |
| - |      |   |
|   |      |   |

Chamber open, downdraft fan on

| Reaction Chamt    | er Available<br>ng<br>night program | n                   | ()    |
|-------------------|-------------------------------------|---------------------|-------|
| 1. Routine Ov     | renight                             |                     | 14:14 |
| l                 | Level                               | Restore<br>Defaults |       |
| End Time          | 47.00 Mor                           | 04/22/2013          |       |
| Start Step        | it Eo                               | malin               |       |
| Délay<br>Skys     | 11. Fo                              | emialin.            |       |
| Detny<br>Softings | Amb.                                | Vast Off            |       |
|                   |                                     |                     |       |
| DELAYED           | START                               | ) (                 | 2)    |

The Reaction Chamber available screen

 在關閉外蓋之後,在螢幕按下"Level"鍵,選取欲執行的檢體量(可分為Level 1,Level 2,Level 3及Random)。也可將"Level"鍵取消顯示,電腦程式會設 定成Random 全部,將把藥水充滿反應槽。

| Reaction Chamber Available           2         Starting program           Selected program | 0     |
|--------------------------------------------------------------------------------------------|-------|
| 2. Daytime Rapids                                                                          | 02:43 |
| (avel Bestare<br>Defaults                                                                  |       |

Using the Level button; two levels of baskets have been selected

7. 確定螢幕中顯示為正確的處理程式: 起始步驟"Start step"和終止時間"End Time"正確; 若選用延遲啟動模式,則請確認延遲啟動設定"Delay Setting"和 延遲步驟"Delay Step"正確。 確認之後,選擇"Immediate Start"或 "Delayed Start"啟動程式。

| Reaction Chamber Available (i)<br>Starting<br>Daytime program Selected program Selected program |                      |       |                   | ng<br>ng program |              | 1     |
|-------------------------------------------------------------------------------------------------|----------------------|-------|-------------------|------------------|--------------|-------|
| 2. Daytime Ra                                                                                   | ipids                | 02:23 | 1. Routine Ov     | ernight          |              | 14:14 |
| (                                                                                               | Lava                 |       | [                 | Level            |              |       |
| End Time                                                                                        | 12:13 Fri 04/18/2018 |       | End Time          | (07.00 We        | e 65/13/2015 |       |
| Start Step                                                                                      | 1 Formatin           |       | Start Steel       | 1.50             | armalia      |       |
|                                                                                                 |                      |       | Detay<br>Step     | 1. Er            | ormalin.     |       |
|                                                                                                 |                      |       | Delay<br>Settings | Amis.            | Vacion       |       |
| IMMEDIAT                                                                                        | E START              | 5     | DELAYED           | START            | ) (          |       |
|                                                                                                 | Immediate Start      |       |                   | Delay            | ed Start     |       |

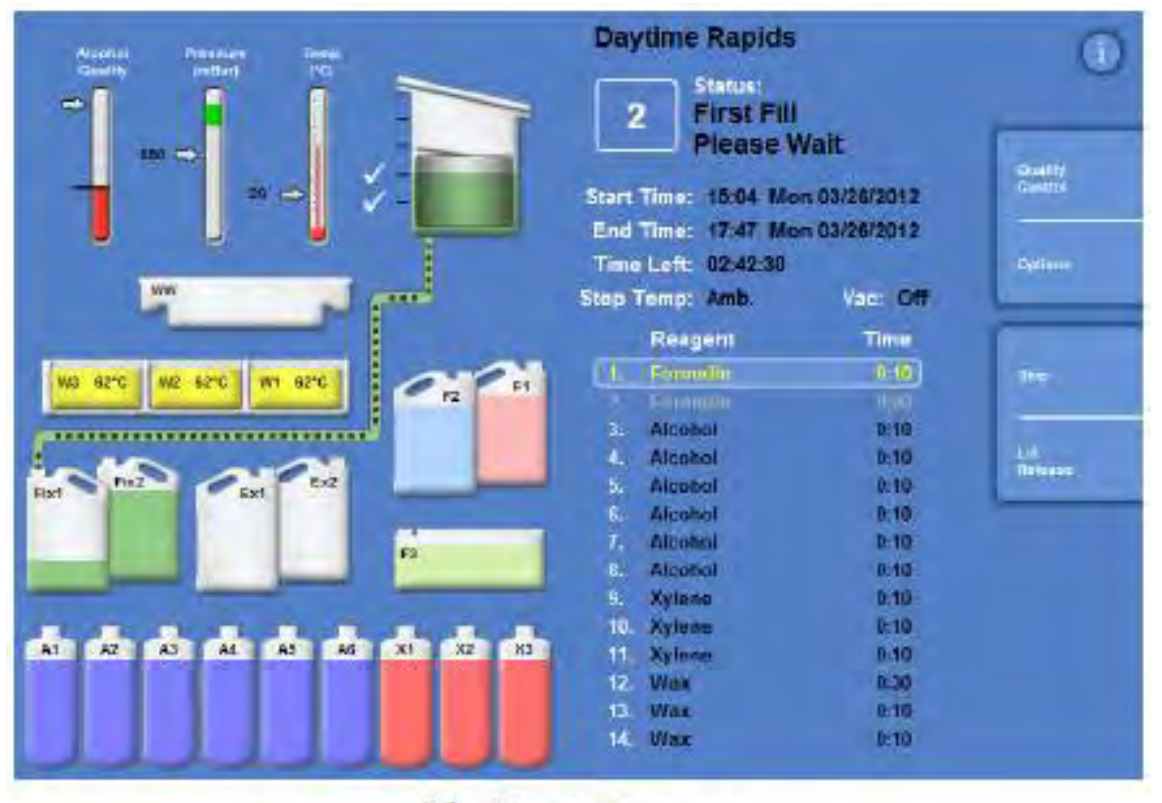

The Monitoring screen

8. 程式執行的狀態都會顯示在螢幕上,直到完成為止。如果藥水使用次數已超過 預先設定次數,機器不會讓程式執行,直到進入"Quality Control"內按下"NEW" 鍵重置藥水使用次數。同樣,若有機器設備有其他問題,程式也不會執行。

| Downdraft               | Fixative                       | Quality Control                          | (i     |
|-------------------------|--------------------------------|------------------------------------------|--------|
|                         | Charcoal                       | Inspect Detailed Reagents Information Re | ports  |
|                         |                                | New                                      |        |
| W2 33°C W2 31°C W1 37°C | PR PI                          | Alcohol Will not rotate next r           | un     |
| Fixt Fuz PExt PExt      | <b>F</b> <sup>3</sup> <b>O</b> | Xylene<br>Will not rotate next ru        | n      |
| AT A2 A3 A4 A5          |                                | Wax Will not discard next ru             |        |
| 2017/15/08<br>41 12     |                                |                                          | Thermo |

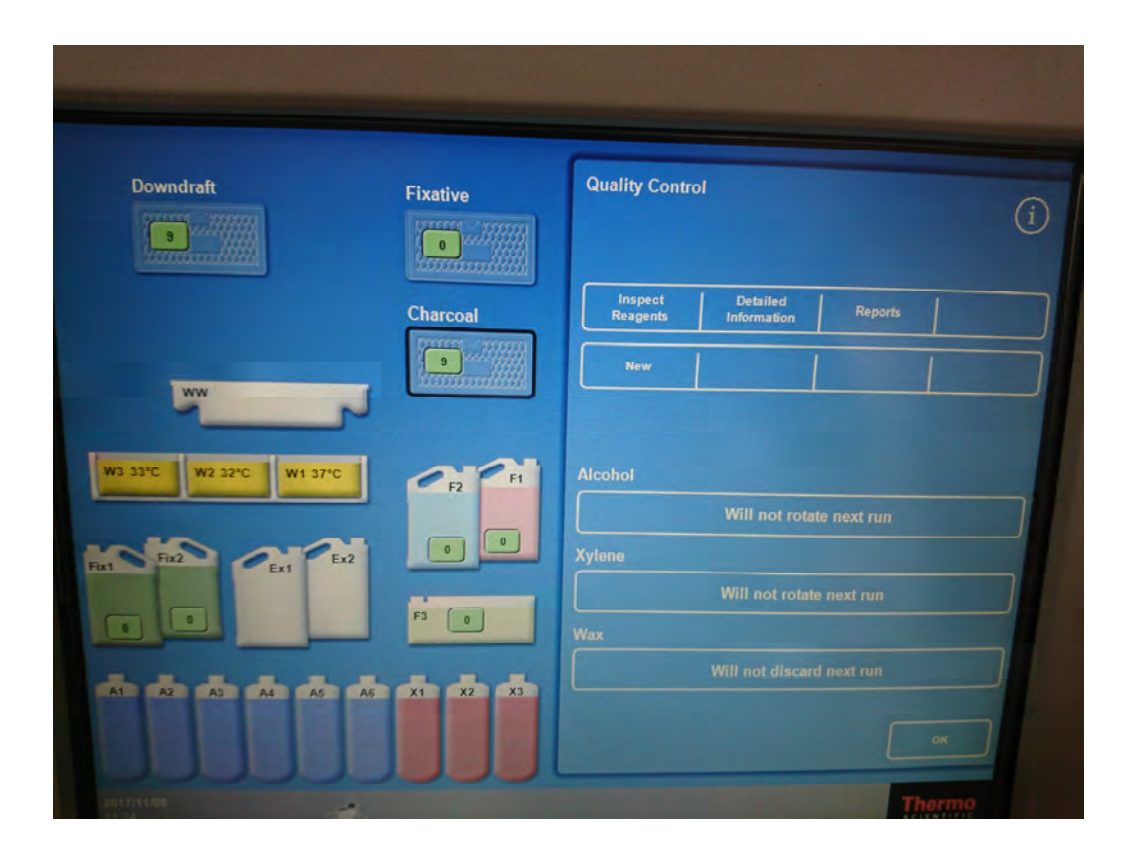

Excelsior AS 中文操作及故障排除 6-20 脫水處理中途添加包埋盒操作步驟:<u>本機設定只能在固定步驟中(福馬林)添加組</u> 織樣本。

1. 按下"Stop"(先將程式暫時停止倒數計時)

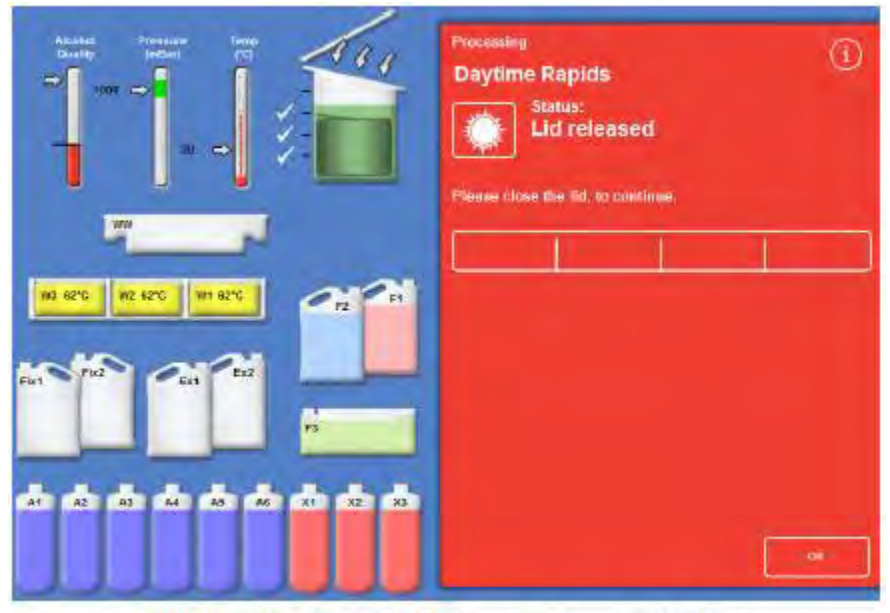

Lid released and opened, the Processing screen is displayed

- 2. 打開處理槽上蓋,放入包埋盒並關閉上蓋
- 3. 繼續進行脫水處理時,按下"Restart"即可。藥水即重新倒數計時啟動程式。

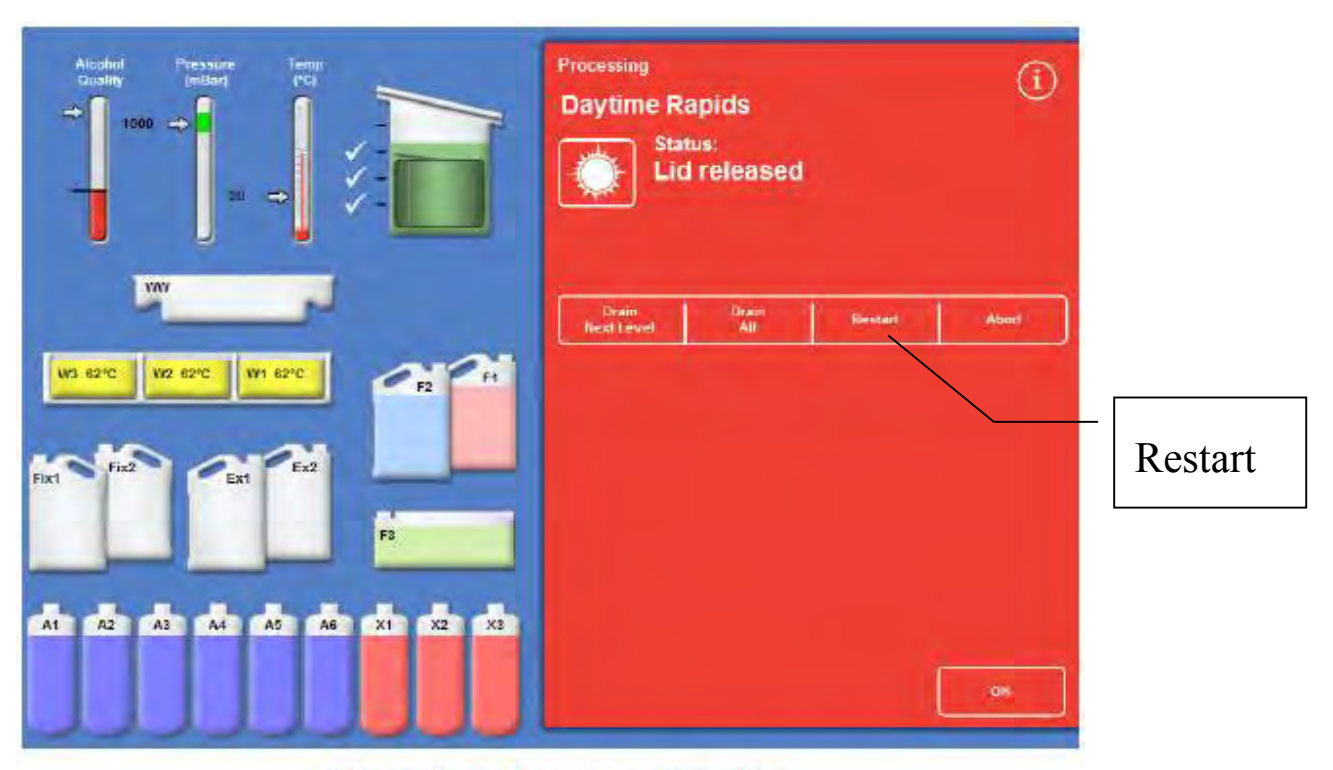

Lid closed, ready to restart processing

## 中途停止程式執行:

程式停止執行:

- 1. 按下 STOP 键。 將出現下列幾項選項:
- <u>反應槽排入下一層藥水(Drain Next Level)</u>: 可以選按"Stop Drain"停止排入 藥水。
- 3. <u>反應槽排入全部藥水(Drain All</u>)
- 4. 重新啟動程式(Restart or Refill & Restart):繼續執行程式不做任何改變。
- 5. 放棄執行中的程式(Abort):取消執行中的程式,退回一開始待機狀態。

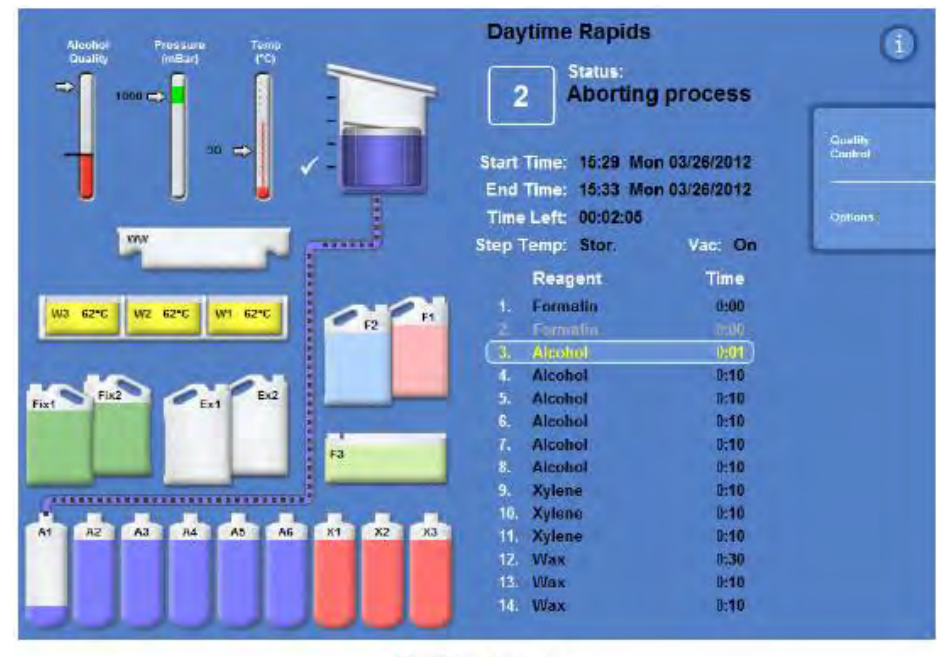

Aborting process

更改終止時間:

1. 在反應槽設定頁面下,選按"End Time"。將顯示終止時間更改頁面。

| overn     | ight program        |       | 07:00 F      | ri 16/ | 12/2 | 011 |
|-----------|---------------------|-------|--------------|--------|------|-----|
| outine Ov | ernight             | 14:14 | Ho Delay     | 1      | 2    | 3   |
| [         | Leve)               | )     | Previous Day | 4      | 5    | 6   |
| nd line   | 07:00 Fn 16/12/2011 |       | (lest Day    | 7      | 8    | 9   |
| art Step  | 1 Formalin          |       |              | С      | 0    | 4   |

The Reaction Chamber Available - Set End Time screen

2. 使用螢幕上的數目鍵作時間的設定。

3. 按下 ok 鍵, 儲存設定。

若要恢復原來設定,選按"Restore Defaults"。
 更改起始藥水步驟:

1. 在反應槽設定頁面下,選按"Start Step"並調整。可更改起始藥水步驟位置。

2. 若要恢復原來設定,選按"Restore Defaults"。

3. 若要儲存並啟動設定,選按"Immediate Start"。

更改延遲啟動溫度設定:

在延遲狀態之下,原始設定溫度為室溫(沒啟動真空狀態下)。延遲狀態時溫度 可以設定為1-55℃或室溫。但本機器無法做冷卻動作。

1. 在反應槽設定頁面下,選按"Delay Settings"的溫度選項。即會出現數字盤, 選定需要設定溫度。

更改延遲啟動真空設定:

- 1. 在反應槽設定頁面下,選按"Delay Settings"的真空選項。
- Vac: off 關閉真空; Vac: on 開啟真空; Vac: Cycle 反應槽壓力會每15分鐘, 由正常壓力降到真空狀態,再回復正常壓力。

| Reaction Chamle | ber Available<br>Ing<br>night progra | m                   | (Ì)   | Reaction Chamil   | per Available<br>ng<br>night progra | m                   | <u>(</u> ) |
|-----------------|--------------------------------------|---------------------|-------|-------------------|-------------------------------------|---------------------|------------|
| 1. Routine Ov   | vernight                             |                     | 12:12 | 1. Routine Ov     | vernight                            |                     | 14:14      |
|                 | Lovel                                | Restore<br>Defaults | ]     |                   | Level                               | Restore<br>Defauits |            |
| End Time        | 0256 ms                              | 1.023/2015          | כ     | End Time          | 07:00 Tue                           | e 04/23/2013        |            |
| Start Step      | 4 A                                  | licatio             | ] 🛛 👘 | Start Step        | 1: Fr                               | ormalin             |            |
|                 |                                      |                     |       | Delay<br>Step     | 4, Fo                               | ormalin             |            |
|                 |                                      |                     |       | Delay<br>Settings | Amb                                 | Vac: Off            |            |
| IMMEDIAT        | E START                              | ]                   |       | DELAYED           | START                               | ) (                 | 5          |

Changing the start step

Changing the delay temperature

完成組織脫水程序(如下圖):

| Alcohol Pressure Temp<br>Dualio (mBut I'C)                                                                                                    | Test Program                                 |            | 0                 |
|----------------------------------------------------------------------------------------------------|----------------------------------------------|------------|-------------------|
|                                                                                                    | 3 Status:<br>Process                         | complete   | -                 |
|                                                                                                    | Start Time: 15:25 Thu<br>End Time: 16:10 Thu | 15/12/2011 | Guetin<br>Control |
|                                                                                                    | Time Left: 00:00:00                          |            | Options           |
| YAY.                                                                                                    | Step Temp: Stor.                             | Vac: On    | 1                 |
|                                                                                                    | Reagent                                      | Time       | 1                 |
| 102 83°C 102 83°C 101 83°C                                                                                                    | i. Formalin                                  | 0:00       | Optin             |
| F2 F1                                                                                                    |                                              |            | Heattoryet        |
|                                                                                                    | 1. Alcohol                                   | 0:00       |                   |
| A A A A A A A A A A A A A A A A A A A                                                                                                    | 4 Alcohol                                    | 0:00       | All               |
| Fixt Fix2 Ex1 Ex2                                                                                                    | 5. Alcohol                                   | 0:00       |                   |
|                                                                                                    | 6. Alcohol                                   | 0:00       | 1000              |
| F3                                                                                                    | 7. Alcohol                                   | 0:00       | HEALT             |
|                                                                                                    | Alcohol                                      | 0:00       | -                 |
| and the second second se | 9. Xylene                                    | 0:00       | Lite              |
|                                                                                                    | 10. Xylene                                   | 0:00       | Belease           |
| A1 A2 A3 A4 A5 A6 X1 X2 X3                                                                                                    | 11. Xylene                                   | 0:00       | -                 |
|                                                                                                    | 12. Wax                                      | 0:00       |                   |
|                                                                                                    | 13, Wax                                      | 0:00       |                   |
|                                                                                                    | IA. WAX                                      |            |                   |

The process is complete

## 排空反應槽中的石蠟:

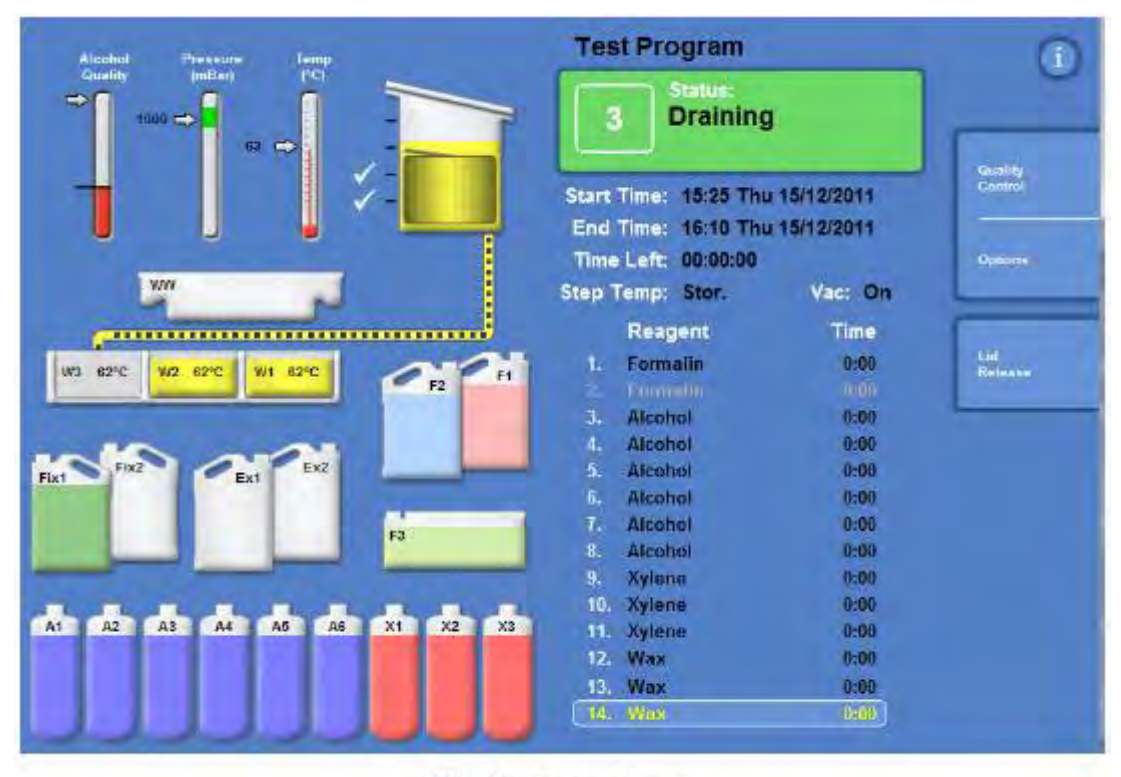

#### The Draining Screen

- 1. 按下"Drain All"鍵,石蠟會快速排回W3的缸位中。按下"Lid Release"鍵, 釋放反應槽內的壓力,將檢體籃取出。
- 2. 用乾淨的擦拭紙或紗布將處理槽內部殘蠟擦拭乾淨(包含4顆液位感測器)。

Excelsior AS 中文操作及故障排除 10-20 開始清洗程式步驟《注意》

 每次執行完脫水之後,機器會自動轉換至清洗程序。(在清洗程式完成之前,不 能再度執行脫水程序)。或在主目錄下,選按"Flush"。

| Orain Complete                                                             | $\odot$   | Flush Complete                                                      | (j)                        |
|----------------------------------------------------------------------------|-----------|---------------------------------------------------------------------|----------------------------|
| Please wipe the Reaction Chamber,<br>and Level Sensors, before starting th | e Flush   |                                                                     |                            |
| Selected Nush                                                              |           |                                                                     |                            |
| 1. Standard Flush                                                          | 00:26     | Please remove any baskets / acce<br>wipe the Reaction Chamber clean | ssories,<br>and press 'OK' |
| End Time:<br>11:55 Tue-93(12/2013                                          |           |                                                                     |                            |
|                                                                            |           |                                                                     |                            |
|                                                                            |           |                                                                     |                            |
| START                                                                      | ок        |                                                                     | Ök                         |
| The Drain Comple                                                           | te screen | The Flush Comp                                                      | lete screen                |

- 2. 按下"Start"键,執行的所選的清洗程式,
- 處理槽清洗完成後,打開處理槽上蓋,並用乾淨的擦拭紙或紗布將處理槽內部 擦拭乾淨,按下 "OK"鍵,即完成清洗程序。

本機器可以根據使用者需求,設定三種脫水模式:

- Single Program 單一程式設定; (預設為此設定)
- Daytime Overnight 過夜組織脫水處理設定(執行指定程式在指定時間範圍內);
- No Default 不預設選用脫水程式
  - 1. 選按 Options > Instrument Setup > Customisation
  - 2. 在個人化設定頁面,選按 Workflow Setup 工作模式設定。
  - 若選擇 Single Program,電腦會預設單一指定程式全時脫水處理,執行內定的 過夜脫水。
  - 若選擇 Daytime Overnight,使用者須指定個別不同程式與執行程式的時間。
     例如下午 15:00 前會執行 Program 1 / 15:00 後會執行 Program 2
  - 5. 選按 Ok 鍵,儲存設定。回到主頁面,再按一次 Ok 鍵。

| Customisation Workflow Setup               | Customisation Workflow Setup                     |
|--------------------------------------------|--------------------------------------------------|
| Warking week                               | Working week                                     |
| The Tell Set Set                           | Mov The Werl Thit Thi Bat Sun                    |
| Start process options                      | Reart process options                            |
| tiongle Oxyrtime for Disfanct<br>Overnight | Stingle DagEnte Hu Distault<br>Program Overnight |
| Belault program                            | Daytime program                                  |
| 1. Routine Overnight                       | 2 Daptime Rapids                                 |
|                                            | Oseemight program                                |
| Prefixed 07:00                             | Routine Overnight                                |
|                                            | Preferred<br>End Time                            |
|                                            | Available 15.00                                  |
|                                            |                                                  |
|                                            |                                                  |

The Customisation - Workflow Setup screen Daytime Overnight processing option selected

建立/编輯新的執行程式

在主目錄下, Options > Edit Program。在編輯程式頁面中,按壓空白程式鈕。
 即出現執行程式參數編輯頁面。

| Select a Program     | i       | Optio | ns Edit Program                |       |      |     | i        |
|----------------------|---------|-------|--------------------------------|-------|------|-----|----------|
| 1. Routine Overnight | ( 14:14 | 5.    |                                |       |      |     | 00:00    |
| 2. Daytime Rapids    | 02:23   |       |                                | 1     | ٥    | ø   | Bó       |
| 3                    | 00:00   | 1.    | Formalin                       | Amb.  | 0:10 | Off | 30 s     |
|                      |         | 2.    | Formalin                       | Amb.  | 0:10 | Off | 30 s     |
| 4.                   | 00:00   | 3.    |                                | Stor. | 0:10 | On  | 30 s     |
| 5.                   | 00:00   | 4.    |                                | Stor. | 0:10 | On  | 30-s     |
| 5.                   | 00:00   | 5.    | Dehydrant<br>Group             | Stor. | 0:10 | On  | 30 s     |
| 7                    | 00.00   | 6.    | Storage<br>Temp:: 30°C         | Stor. | 0:10 | On  | 30 s     |
|                      |         | 7.    |                                | Stor. | 0:10 | On  | 30 s     |
| 8. Engineers' Test   | 00:54   | 8.    |                                | Stor. | 0:10 | On  | 30 s     |
| Flushes              |         | -     | mediate Delayed<br>Start Start |       |      |     | <b>v</b> |
|                      |         |       | 5                              |       |      |     | ж        |

Empty buttons: 3 to 7

Adjust the displayed values as required

- 2. 輸入設定的程式名稱。最多17個英文字
- 3. 設定固定步驟(內定為福馬林處理兩次),可以選擇增減所需步驟,和處理時間。

| 1. | × | Formalin | Amb. | 0:10 | Off | 30 s |
|----|---|----------|------|------|-----|------|
| 2, | ~ | Formalin | Amb. | 0:10 | Off | 30 s |

Steps 1 and 2 enabled (tick in box)

- 4. 在"Time"時,每步驟可設99時99分。
- 5. 在"Drain"時,以秒為單位設定藥水排空時間,最多到180秒。
- 6. 在" Vac" 時負壓真空,可選擇 On, Off 和 Cycle。

點選 OPTIONS MENU 中各選項之下

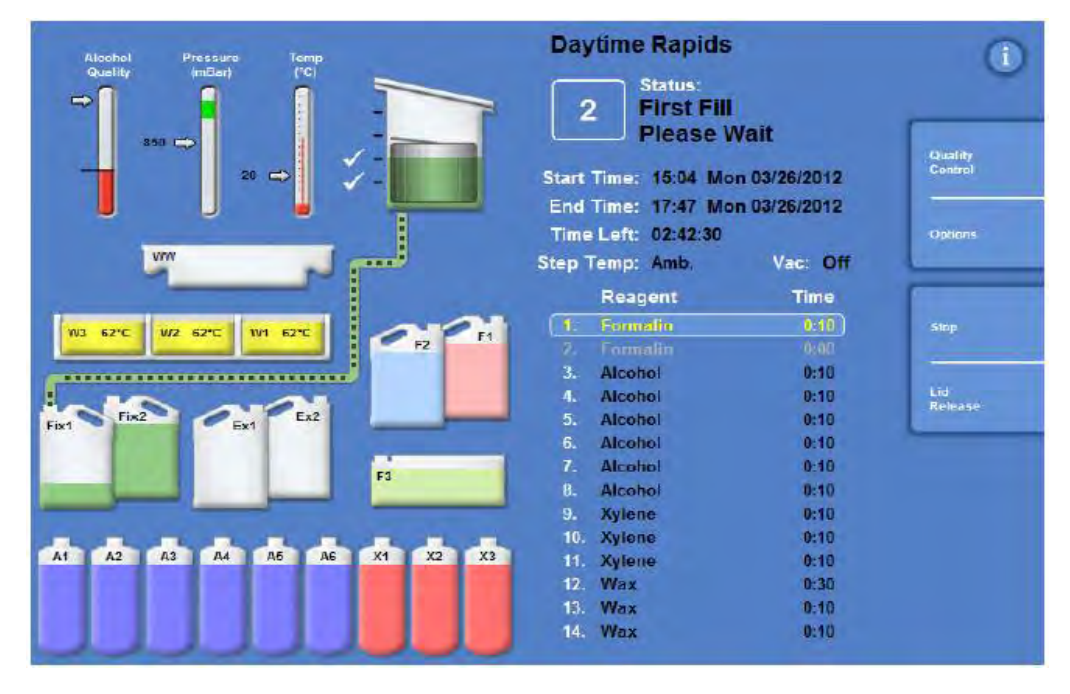

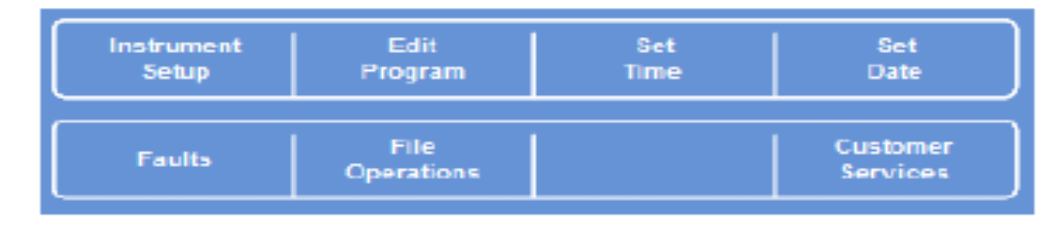

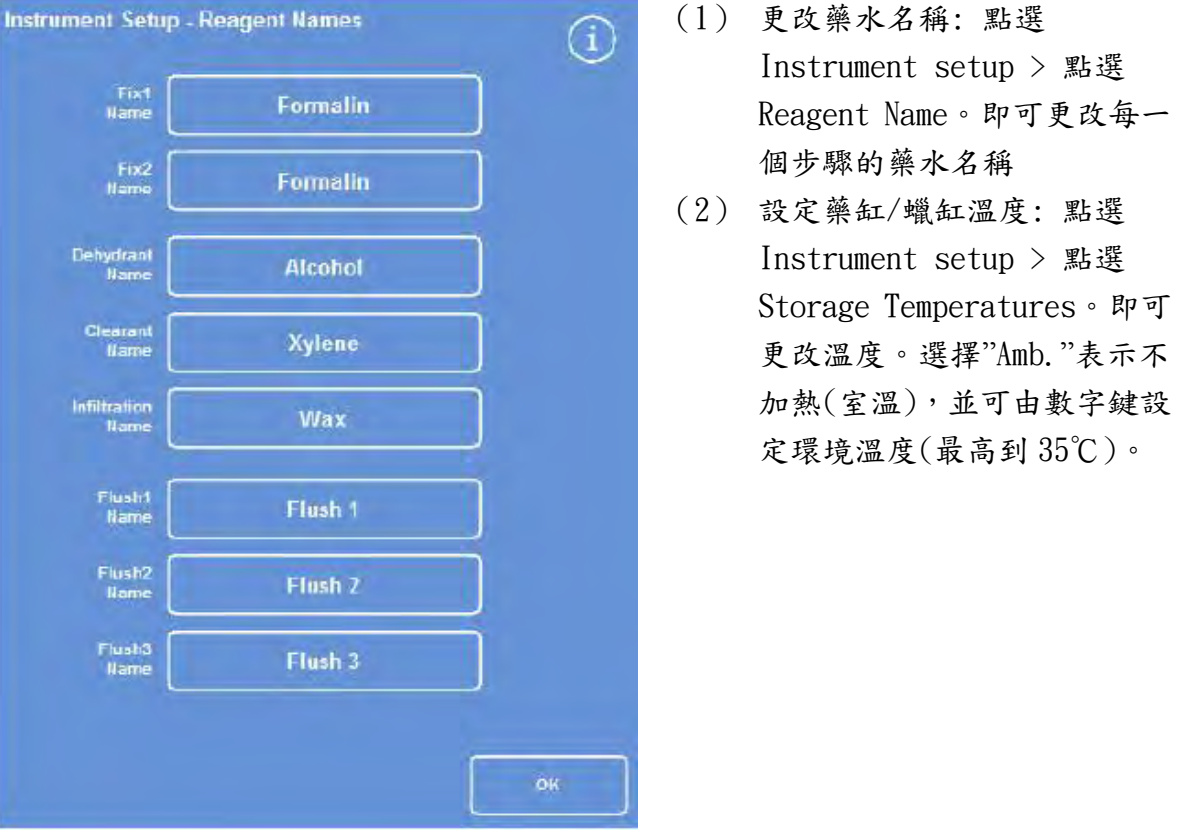

Excelsior AS 中文操作及故障排除 14-20

# 更換藥水與石蠟步驟

1. 下面描述了一個典型的換藥程序,其中酒精、二甲苯和石蠟同時欲更換新的藥水。

## 第1天

在主目錄下"Ouality Control"下 >

- 點選 Alcohol 選框,會由 Will not rotate next run 狀態,轉變為 Request to rotate next run
- 點選 Xylene 選框,會由 Will not rotate next run 狀態,轉變為 Request to rotate next run
- 點選 Wax 選框,會由 Will not discard next run 狀態,轉變為 Request to discard next run

| turny condu         |                              |                              | (i |
|---------------------|------------------------------|------------------------------|----|
| Inspect<br>Reagents | Detailed<br>Information      | Reports                      | 1  |
| Remove              |                              |                              |    |
| Icohol              |                              |                              |    |
| Icohol              | Will not rol                 | ate next run                 |    |
| iylene              | Will not rot<br>Will not rot | ate next run<br>ate next run |    |
| iylene<br>Vax       | Will not rot<br>Will not rot | ate next run<br>ate next run |    |

此時即完成欲換藥水的設定(也可單獨種類藥水更換)

## 第2天

如下圖顯示,已將 A1 酒精排入 EX1 廢液桶內。X1 二甲苯排入 EX2 廢液桶內。W1 石 蠟排入 WW 廢蠟缸內。

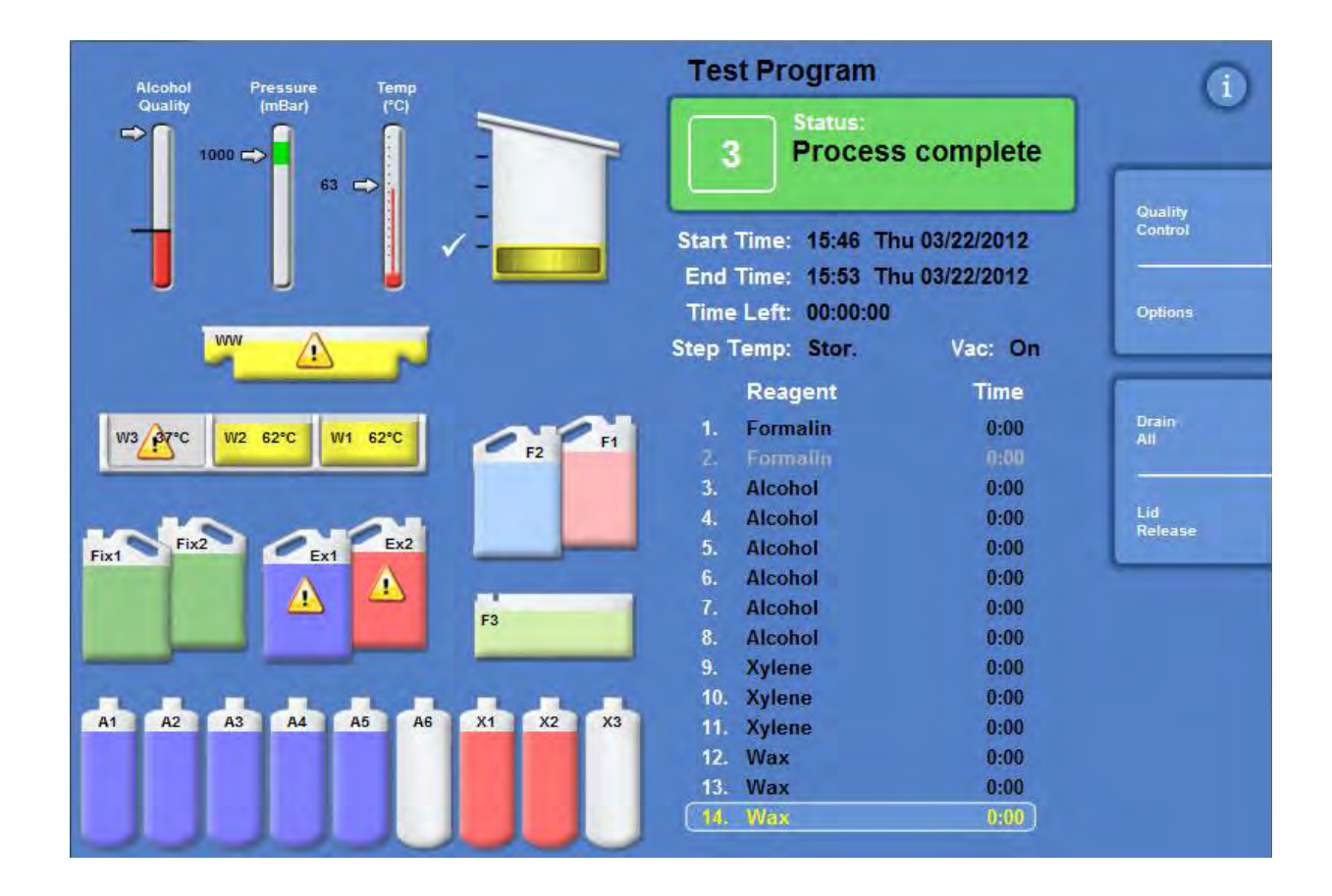

A2~A6 缸會往前移動至 A1~A5 缸, A6 缸則會空出等待填充 100% 酒精。 X2~X3 缸會往前移動至 X1~X2 缸, X3 缸會空出等待填充二甲苯。 W2~W3 缸會往前移動至 W1~W2 缸, W3 缸會空出等待填充石蠟。

2. 補充新的蠟:

依序完成下列步驟: 點選 WW 缸,此時 WW 反黑,按下 Remove 鍵清空 WW 廢蠟缸。並將廢蠟缸由下面抽 屜中移除,放置新的廢蠟收集槽。

| Inspect<br>Reagents | Detailed<br>Information | Reports |   |
|---------------------|-------------------------|---------|---|
| Remove              |                         |         | 1 |

Excelsior AS 中文操作及故障排除 16-20 點選 Wax, 蠟缸會反黑,此時按下 Confirm Wax is loaded,並添加石蠟進入 W3 內 完成添加石蠟程序

(每個蠟缸可容下 4.2L ~ 5L 液狀石蠟; 需待 4-6 小時才能完全融蠟)

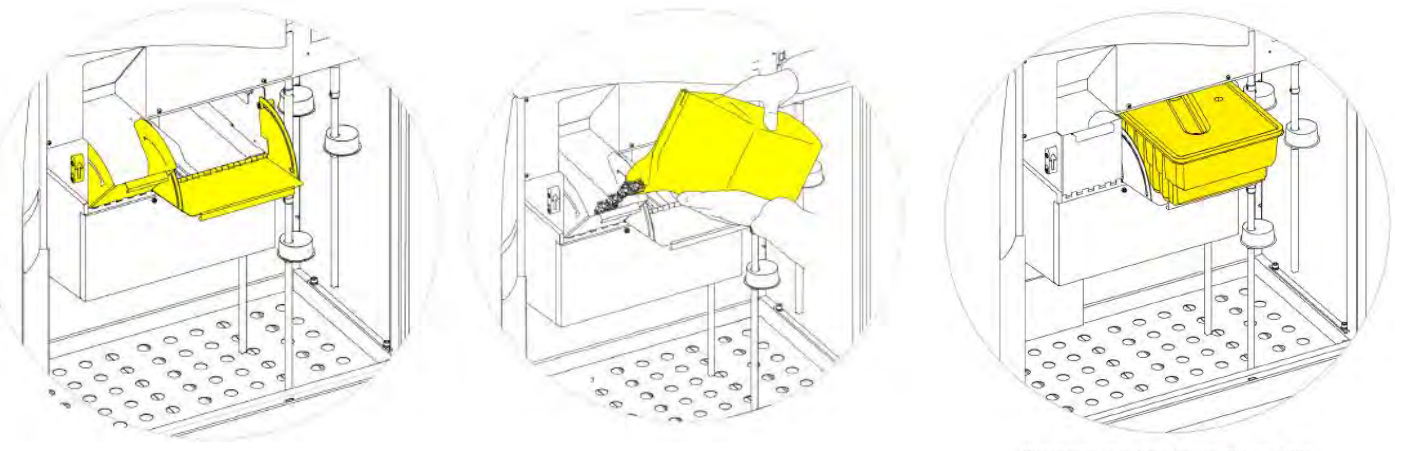

Waste wax tray fitted above W1 and W2

更新空的廢蠟盒(不建議重複使用):先確認新的廢蠟盒上蓋密閉蓋上 > 沿著蠟缸槽滑 入正確的位置 > 關上蠟缸外門

\*石臘於充填時須二次充填。

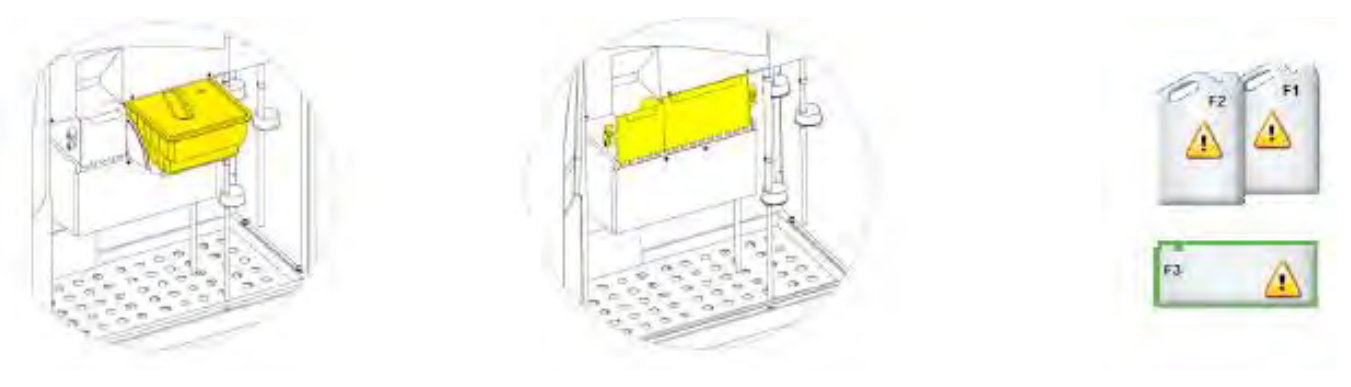

注意:廢蠟缸不宜加熱至65℃。

3. 補充新的酒精

依序完成下列步驟: 拿出 EX1 廢棄酒精,並依據法規作廢棄處理。 放入 5L 的 100%酒精於 EX1 的位置上。 點選 Ex1,此時 EX1 會反黑。按下螢幕上"NEW"鍵 進行下一次脫水程序時,酒精及自動補入 A6 藥水缸中。

| Inspect<br>Reagents | Detailed<br>Information | Reports |  |
|---------------------|-------------------------|---------|--|
| New                 |                         |         |  |

4. 補充新的二甲苯

依序完成下列步驟: 拿出 EX2 廢棄二甲苯,並依據法規作廢棄處理。 放入 5L 的二甲苯於 EX2 的位置上。 Excelsior AS 中文操作及故障排除 17-20 點選 Ex2,此時 EX2 會反黑。按下螢幕上"NEW"鍵 進行下一次脫水程序時,二甲苯會自動補入 X3 藥水缸中。

- 5. 清洗缸更换(依序)
  - (1) 把 F1 之二甲苯取出回收,更换新的二甲苯。
  - (2) 把F2之酒精取出回收,更换新的100%酒精。
  - (3) 把F3之95% 酒精或水取出回收,更换新的95% 酒精或水。

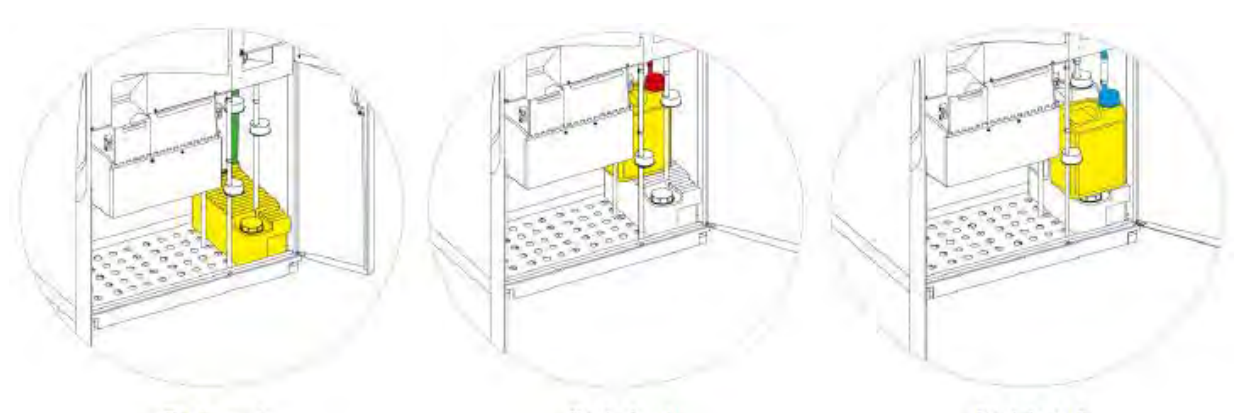

F3 (water)

F1 (xylene)

F2 (alcohol)

(4) 每週執行更換藥水一次。

填充清洗缸藥水:

- 1) 將清洗用的水或酒精加入清洗缸第三缸(F3)。加至滿水線下即可。
- 2) 將第三缸(F3)放置機器下方的儲存槽區(Reagent Storage Area), 並把綠色
- 管蓋旋上第三缸(F3)
- 3) 拿新的5公升二甲苯作為清洗缸第一缸(F1)
- 4) 將第一缸置放在第三缸上面,並把紅色管蓋旋上第一缸。
- 5) 拿新的5公升酒精作為清洗缸第二缸(F2)
- 6)將第二缸置放在第三缸上面,在第一缸前方,並 把藍色管蓋旋上第二缸。
- 6. 福馬林更換

把Fix 1之福馬林取出回收。 把Fix 2之福馬林移出往Fix 1之位置。 充填新的福馬林於Fix 2之位置。 在《The Quality Control Screen》視窗下,點選 Fix 1和Fix 2,並按下螢幕"New"鍵& "Ok"鍵, 可完成福馬林更換程序。

| Quality Contro       |                         |               | (ì) |
|----------------------|-------------------------|---------------|-----|
| Inspect.<br>Reagents | Detailed<br>Information | Reports       |     |
| Nevr                 |                         | 1             | 1   |
| Xylene               | win not roi             | ate next tun  |     |
|                      | Will not rot            | ate next run  |     |
| Wax                  | Will not dis            | card next run | *   |
| -                    |                         |               |     |

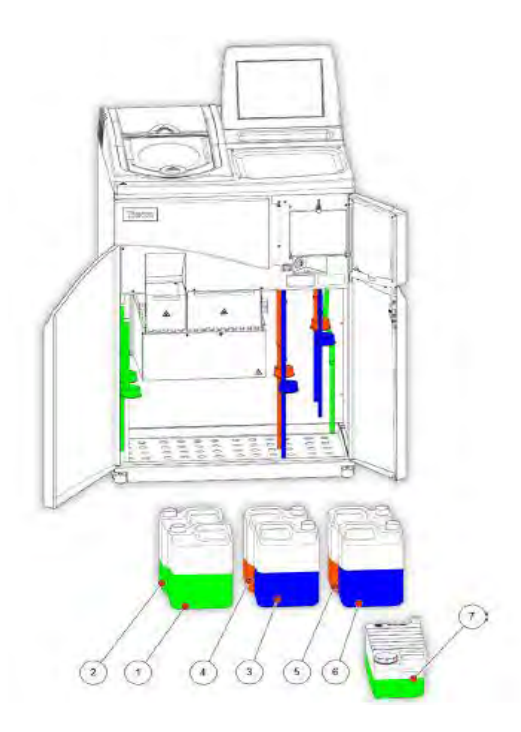

1. &2. 福馬林 Fix1 & Fix2
 3. &4. 交換藥水缸 EX1 & EX2
 5. &6. &7. 清洗缸 F1、F2 & F3

|  | 日 | 常保 | 養及 | 注 | 意 | 事 | 項 |
|--|---|----|----|---|---|---|---|
|--|---|----|----|---|---|---|---|

|        | - • •    |                  |
|--------|----------|------------------|
| 區域     | 項目       | 檢查動作             |
| 處理槽上蓋  | 處理槽墊圈    | 檢視墊圈是否完好確保密      |
|        |          | 合度               |
|        | 門栓關節     | 確定關節活動順暢,且       |
|        |          | downdraft 正常運作   |
| 藥水櫃儲存區 | 藥水管      | 檢視藥水管無損壞及摺疊      |
|        |          | 情況               |
|        | 處理槽底部加熱器 | 在下方藥水櫃內處理槽底      |
|        |          | 部加熱器啟動器(黑色按      |
|        |          | 鈕),確定其在啟動位置,     |
|        |          | 如不在啟動位置,螢幕上將     |
|        |          | 會有未啟動加熱之圖像       |
|        |          | 請每星期做確認          |
|        | 石蠟缸      | 3 個石蠟缸請確實檢查,添    |
|        |          | 加足夠量,容量建議距離蠟     |
|        |          | 缸上緣 2mm,需蓋過溫度感   |
|        |          | 测器以免造成機器停止運      |
|        |          | 作,請每天做確認         |
|        | UPS 啟動開關 | 在下方藥水櫃內確認 UPS 啟  |
|        |          | 動開關 I 處為下壓(ON)如果 |
|        |          | 0 處為下壓的畫螢幕上將會    |
|        |          | 出現錯誤圖像,請每星期做     |
|        |          | 確認               |

#### 二、簡易故障排除

| 故障情況      | 可能原因          | 故障排除              |
|-----------|---------------|-------------------|
| 主電源開啟時主機無 | 1. 主機處於開機載入狀態 | 1. 等待30秒系統載入結束    |
| 任何回應      | 2. 無電力輸入      | 2. 檢查電源線等接頭       |
|           | 3. 保險絲燒毀      | 3. 更换原規格之保險絲      |
| 主電源開啟時主機螢 | 1. 螢幕連接不正確    | 1. 重新連接螢幕各部位排線    |
| 幕無顯示      | 2. 螢幕產生故障     | 2. 以可用之正常螢幕交叉測    |
|           |               | 武                 |
| 主電源開啟時主機回 | 1. 主機啟動不正確    | 1. 先將 UPS 關掉再將主電源 |
| 應不正常      |               | 關掉,30 秒後開啟主電      |
|           |               | 源,在30秒後開啟 UPS 電   |
|           |               | 源                 |

關閉電源程序步驟:連續或經常使用本機器情況下,建議保持機器電源開啟狀態。若需 要關閉電源時,請依下列步驟執行。

- 1. 確認執行程式已關閉
- 2. 執行沖洗程式" Flush procedure"
- 3. 將主電源開關按壓到0 (OFF)狀態
- 4. 等待觸控式螢幕關閉,約十秒後會聽到"喀"一聲
- 5. 將不斷電系統電池電源開闢按壓到 0 (OFF) 狀態